If you already have an account, select the **Register Multiple People** button located on the **left side of the screen**.

If you are New User and want to register multiple people, select **Register Multiple People** on the **right side of the screen**.

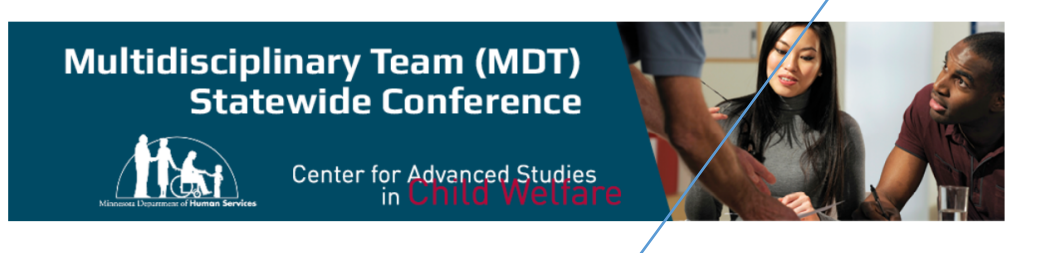

## MDT Conference for Child Protection Professionals - Register Here

| Please start your registration by either logging in or signing in as a new user. |                                 |
|----------------------------------------------------------------------------------|---------------------------------|
| I have a U of MN account already                                                 | New User?                       |
| I have an existing account:                                                      | Continue as a new user:         |
| Login Register Multiple F                                                        | People Register Multiple People |

Enter your email address in the "Internet ID" field and your password.

| Driven to Discover"                     | MYC M FOR STUDENT, FACULTY, AND ST<br>Search UMN 0<br>——————                 |
|-----------------------------------------|------------------------------------------------------------------------------|
| Sign In                                 |                                                                              |
| INTERNET ID                             | Get an Account<br>Find the University Internet account that's right for you. |
| Recover your Internet ID  PASSWORD      |                                                                              |
| <ul> <li>Reset your password</li> </ul> |                                                                              |

Select the **package** you wish to register them in.

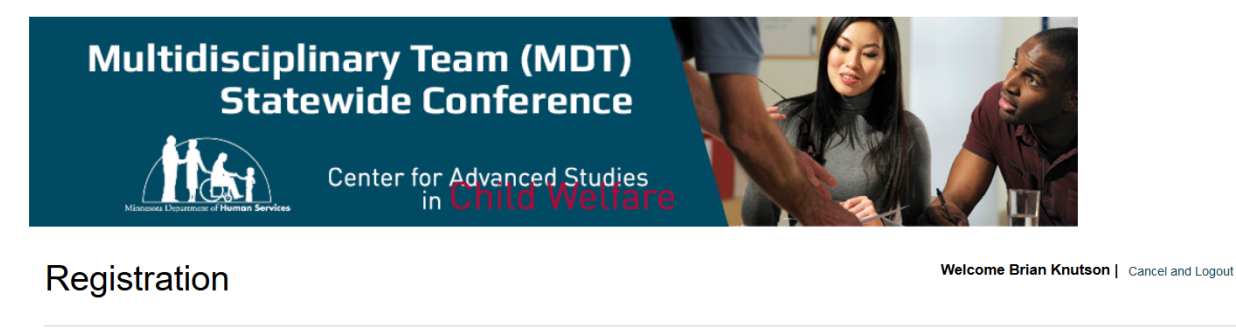

Please select your participant type. Based on your selection, available registration packages will be displayed.

| Conference Committee, Presenters  | +        |
|-----------------------------------|----------|
| General Registration with CEUs    | +        |
| General Registration without CEUs | +        |
| Cancel                            | Continue |

## Registration

Welcome Brian Knutson | Cancel and Logout

| Please select your participant type. Based on your selection, available registration packages will be displayed. |        |  |  |
|----------------------------------------------------------------------------------------------------|--------|--|--|
| Conference Committee, Presenters                                                                                 | -      |  |  |
| Conference Committee, Presenters     (Package awards 8.0 CEUs)                                                   | \$0.00 |  |  |
| General Registration with CEUs                                                                                   |        |  |  |
| General Registration without CEUs                                                                                |        |  |  |

When you get to the next screen you will either see just your own name in the box on the left or your name and the names of others you have registered previously.

| Participant Selection                                                                       |    | Welcome Brian Knutson   Cancel and Logout              |
|---------------------------------------------------------------------------------------------|----|--------------------------------------------------------|
| Please choose the participants and the selections you would like to register                |    |                                                        |
| Add Participants                                                                            |    |                                                        |
| Step 1: Choose previously registered<br>participants<br>Previously registered participants: | OR | Enter information for a new participant<br>First Name: |
| Barb Johnson A<br>Brian Knutson<br>Erik Grand                                               |    | Last Name:                                             |
| 、<br>、                                                                                      |    | Email Address:                                         |
| Add Participant Change Registration Cancel                                                  |    | Add and Continue                                       |

If you wish to add any preexisting names you can highlight one, many or all. With the names highlighted you would select the "add participant" button on the left if you have more people to register.

If you select "add and Continue" on the right you will start the checkout process.

In this case the three people listed were selected and the add participant button was selected. Those three people now show at the top of the page with the package information.

Now you have the ability to add more people by entering their first name, last name and email address.

| Participant \$                                                  | Selection                                          | Welcome Briar    | Knutson   Cancel and Logout |
|-----------------------------------------------------------------|----------------------------------------------------|------------------|-----------------------------|
| Please choose the participa                                     | ants and the selections you would like to register |                  |                             |
| Selected Participants                                           |                                                    |                  |                             |
| Name                                                            | Package                                            | Selected Add-Ons |                             |
| Barb Johnson                                                    | Conference Committee, Presenters \$0.00            |                  | Remove                      |
| Brian Knutson                                                   | Conference Committee, Presenters \$0.00            |                  | Remove                      |
| Erik Grand                                                      | Conference Committee, Presenters \$0.00            |                  | Remove                      |
| Add Participa<br>Step 1: Enter in<br>participant<br>First Name: | Ints<br>Iformation for a new                       |                  |                             |
| Last Name:                                                      |                                                    |                  |                             |
| Email Address:                                                  |                                                    |                  |                             |
| Add Participant Chan                                            | ge Registration Cancel                             |                  | Add and Continue            |

Each time you enter the name and email address select "add participant" on the left. Once you have everyone you need select "Add and continue" on the right.

You will see a screen like below with the names of everyone you are registering.

| Multidisciplinary Team (MDT)<br>Statewide Conference               |                                           |
|--------------------------------------------------------------------|-------------------------------------------|
| Additional Information                                             | Welcome Brian Knutson   Cancel and Logout |
| Please provide additional information related to your registration |                                           |
| Participant Preferences                                            |                                           |
| Participant: Erik Grand (X125717)                                  | +                                         |
| Participant: Barb Johnson (X123364)                                | +                                         |
| Participant: Brian Knutson (X086496)                               | +                                         |
| Back Cancel                                                        | Continue                                  |

You can click on the plus sign next to the first name to answer the questions for that person. Click continue and it will prompt you to answer the questions for each person until you are done.

Proceed through the checkout process.

The Screen shot below shows the error message you will get if they try to add someone who already exists in Destiny.

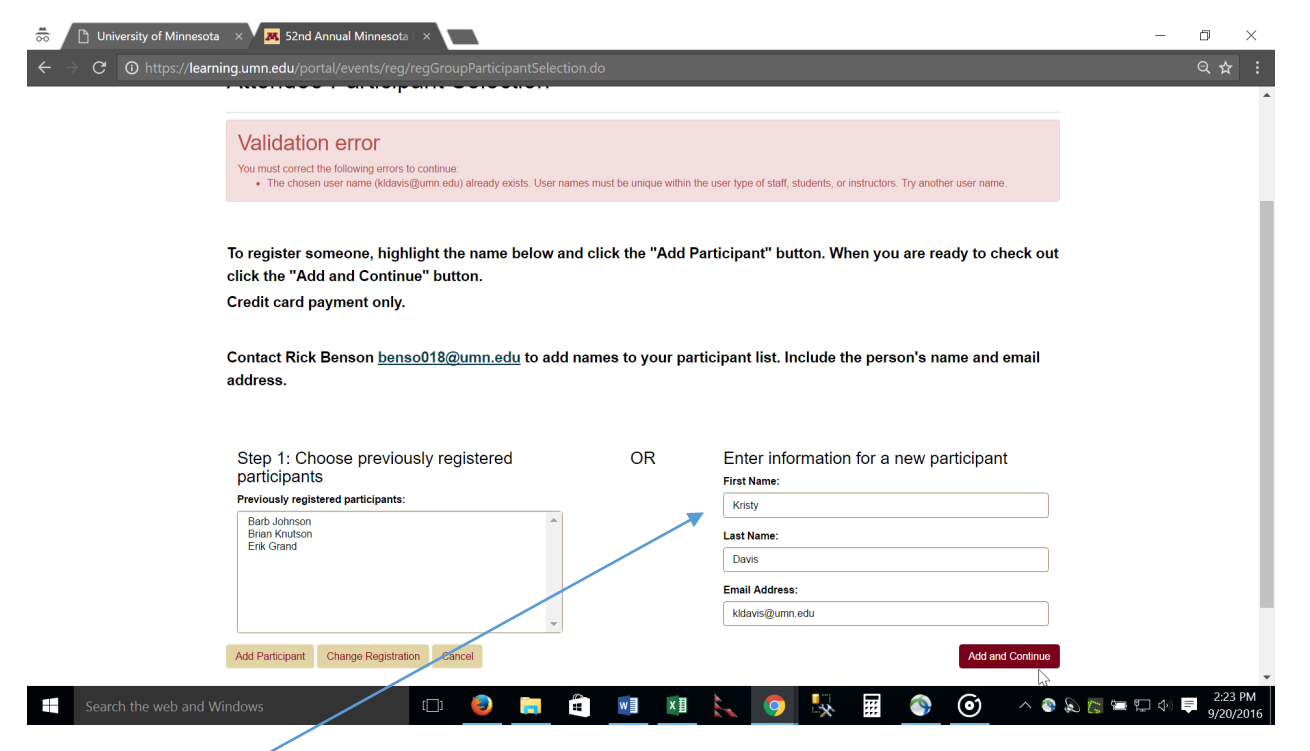

As you can see, the information submitted is still in the boxes on the right. You can remove that information and try to add the next person. If that person exists, you will get the same error message and you repeat the process of removing the info and entering the next person.

If you were blocked from registering one or more people you will need to contact the program office to have an administrator add them to your group before you can register them.

Email: dorshelp@umn.edu - Phone 844-228-0558